# How to Apply for Test Approval

NOTE: if your department requires you to upload proof of a practice exam, or some other type of documentation:

- First, save your documentation as a PDF or JPG to your Desktop (Tips: read How to Download, Open, and Save e-mail attachments.)
- Your "documentation" may be one of the following:
  - A Screenshot of an email confirmation; or
  - A Certificate of completion for an exercise, class, or practice exam; or
  - A PDF Letter from a university or district representative
- Then proceed with the following steps.

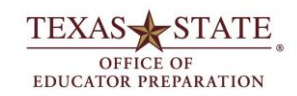

Prepared by the Office of Educator Preparation Texas State University September 2018 Using your netID and password, log into <u>ePortfolio</u>:

https://login.its.txstate.edu/login?ser vice=https://eportfolio.txstate.edu/ca mpustoolshighered/portallogin\_body. do

# IMPORTANT: You will need to know your TEA ID# ahead of time.

If you cannot recall your TEA ID#, go to the <u>TEA Helpdesk</u> (<u>https://helpdesk.tea.texas.gov/hc/en</u> <u>-us</u>) and Submit a Request to retrieve your TEA ID#.

It may take several days, but when you have your TEA ID#, return to this application to complete the steps.

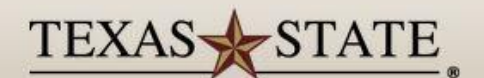

#### **Texas State Authenticated Access**

#### Login to eportfolio.txstate.edu

Use of computer and network facilities owned or operated by Texas State University requires prior authorization. Unauthorized access is prohibited. Usage may be subject to security testing and monitoring, and affords no privacy guarantees or expectations except as otherwise provided by applicable privacy laws. Abuse is subject to criminal prosecution. Use of these facilities implies agreement to comply with the policies of Texas State University.

| NetID:                                                 |                                   |                                          |
|--------------------------------------------------------|-----------------------------------|------------------------------------------|
| Password:                                              |                                   |                                          |
|                                                        | am at a public workstation.       |                                          |
|                                                        | Login                             |                                          |
| Activate                                               | your NetID Forgot Password        |                                          |
| For security reasons, please Log Out and Exit your web | browser when you are done accessi | ng services that require authentication! |
|                                                        |                                   | TEXAS                                    |
| MEMBER THE                                             | TEXAS STATE UNIVERSITY SYSTEM     | OFFICE OF<br>EDUCATOR PREPARATION        |

Texas State University | 601 University Drive, San Marcos, Texas 78666-4684 | 512-245-2111

This is your Home page.

On the left hand, click "Applications."

#### eportfolio

🗨 🦿 🧘 HI, STEPHANIE

| номе             | > < | PENDING TASKS                |      |      |          |  |
|------------------|-----|------------------------------|------|------|----------|--|
| APPLICATIONS     |     |                              |      |      |          |  |
| ARTIFACTS        | >   | Name                         | Туре | From | Due Date |  |
| COURSES          | >   | There is no data to display. |      |      |          |  |
| FIELD EXPERIENCE | >   |                              |      |      |          |  |
| PORTFOLIOS       | 2   | RECENT MESSAGES              |      |      |          |  |
|                  | I   | Name                         |      | From | Received |  |

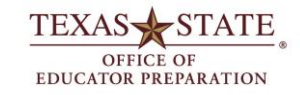

## Click the Green Button: "+ Create New Application"

#### eportfolio

🗬 🦿 🧘 HI, STEPHANIE

|                  | $\equiv$ | Applicatio |          | polications ) Applications                                  |                                         |                 |                |                     |
|------------------|----------|------------|----------|-------------------------------------------------------------|-----------------------------------------|-----------------|----------------|---------------------|
| HOME             | >        | лррисаци   | iis vh   |                                                             |                                         |                 |                |                     |
| APPLICATIONS     | ~        | APPLIC     | ATIONS   | 5                                                           |                                         |                 |                |                     |
| APPLICATIONS     | ~        | + 0        | eate New | Application                                                 |                                         |                 |                |                     |
| Applications     |          |            |          |                                                             |                                         |                 |                |                     |
| ARTIFACTS        | >        |            | 20       |                                                             |                                         |                 |                |                     |
| COURSES          | >        |            |          | Application Title                                           | Submissions Deadline $\bigtriangledown$ | Status V        | Final Result 🗸 | Date Created 🗸      |
| FIELD EXPERIENCE | >        |            | ٩        | Admittance to the Educator Brossetice Brosset Sector 2017   | 12/20/2016 11-EE DM                     | Raviou Complete | haiad          | 00/01/2016 09:01 4M |
| PORTFOLIOS       | >        |            |          | Admittance to the Educator Preparation Program Spring 2017  | 12/20/2010 11.55 PW                     | Review Complete | denied         | 09/01/2016 08:01 AM |
|                  |          |            | -        | Application for Approval to Test before or during Fall 2017 | 07/31/2017 11:55 PM                     | Review Complete | denied         | 07/10/2017 12:00 AM |
|                  |          |            |          |                                                             |                                         |                 |                |                     |
|                  |          |            |          |                                                             |                                         |                 |                |                     |

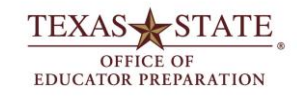

### From the Drop Down, select "Application for Approval to Test before or during <semester will vary>"

#### Then click the Green button, "Next"

#### eportfolio

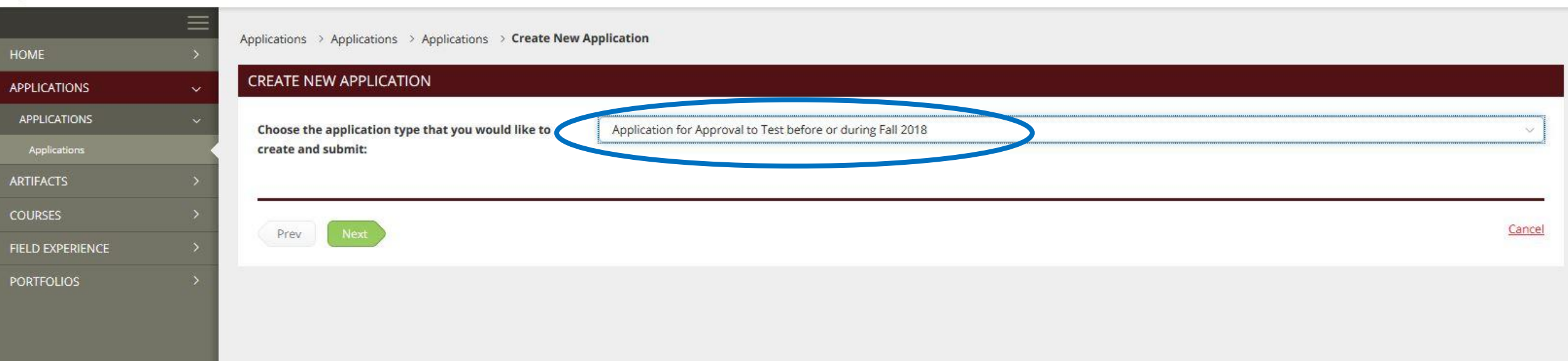

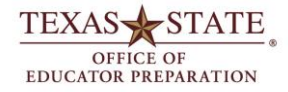

IL HI, STEPHANIE

100

Fill in an **alternative email**. Your test approval email will go to your BobcatMail, but we like to have an alternative email on hand because students may continue to attempt exams even after they graduate.

Then enter your **TEA ID#.** If you cannot recall your TEA ID#, exit this application, go to the TEA Helpdesk, and Submit a Request to retrieve your TEA ID#. When you have your TEA ID#, return to this application (or start a new one if you have to), and complete the steps.

| eportfolio                   |     |                                                                       |                                                             | 🗬 🥍 🧘 HI, STEPHANIE |
|------------------------------|-----|-----------------------------------------------------------------------|-------------------------------------------------------------|---------------------|
| HOME                         | = > | Applications > Applications > Applications > Create New               | Application                                                 |                     |
| APPLICATIONS                 | ÷   | CREATE NEW APPLICATION                                                |                                                             |                     |
| APPLICATIONS<br>Applications | Ŷ   | Choose the application type that you would like to create and submit: | Application for Approval to Test before or during Fall 2018 | ~                   |
|                              | >   | APPLICATION FOR APPROVAL TO TEST BEFORE O                             | R DURING FALL 2018                                          | $\bigcirc$          |
| FIELD EXPERIENCE             | >   | PERSONAL INFORMATION Applicant Name                                   | Stephanie Long                                              |                     |
| PORTFOLIOS                   | >   | Texas State ID                                                        |                                                             |                     |
|                              |     | Texas State Email                                                     | sil10                                                       |                     |
|                              |     | Permanent Email (other than Texas State email)                        |                                                             |                     |
|                              |     |                                                                       |                                                             | TEXAS STATE         |

**If** your department requires documentation of any sort, upload it here. Otherwise, just click the submit button to submit the application for review.

# If you need to upload documentation, click on the green button "+ Select File(s)"

| Permanent Email (other than Texas State email) | stephnongwernan.com                                                   |
|------------------------------------------------|-----------------------------------------------------------------------|
| TEA ID Number*                                 | 12345678                                                              |
| PRACTICE EXAMS - OPTIONAL                      |                                                                       |
| F YOUR DEPARTMENT REQUIRES A PRACTICE E        | XAM, UPLOAD PROOF OF SUCCESSFUL COMPLETION FROM YOUR DEPARTMENT HERE. |
| Upload Proof of Practice Exam                  | + Select File(s)                                                      |
|                                                | Drog and drop files here                                              |

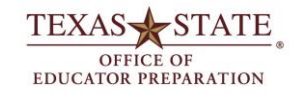

| Navigate to the file. | This PC > Desktop    |                                           | ٽ <del>~</del> | Search Desktop      | 9                                 |
|-----------------------|----------------------|-------------------------------------------|----------------|---------------------|-----------------------------------|
|                       | older                |                                           |                | E • 🚺               | 0                                 |
| Select it.            |                      | PDF                                       |                |                     |                                   |
| Click <b>"Open."</b>  |                      | S                                         |                |                     |                                   |
|                       | ePortfolio Steps     | AISD_letter                               |                |                     |                                   |
|                       |                      |                                           |                |                     |                                   |
|                       |                      |                                           |                |                     |                                   |
|                       |                      |                                           |                |                     |                                   |
|                       |                      |                                           |                |                     |                                   |
|                       | ×                    |                                           |                |                     |                                   |
|                       | le name:             |                                           | Č              | Open Cancel         |                                   |
|                       | MENT REQUIRES A PRAC | CTICE EXAM, UPLOAD PROOF OF SUCCESSFUL CO | MPLETION FR    | ROM YOUR DEPARTMENT | HERE.                             |
|                       | actice Exam          | + Select File(s)                          |                |                     |                                   |
|                       |                      |                                           |                | Drag and drop files | TEXAS STATE                       |
|                       |                      |                                           |                |                     | OFFICE OF<br>EDUCATOR PREPARATION |

Check to ensure your file name shows up.

Click the green button, "Submit."

**PRACTICE EXAMS - OPTIONAL** 

Next

Prev

IF YOUR DEPARTMENT REQUIRES A PRACTICE EXAM, UPLOAD PROOF OF SUCCESSFUL COMPLETION FROM YOUR DEPARTMENT HERE.

| Upload Proof of Practice Exam | + Select File(s)           |           |
|-------------------------------|----------------------------|-----------|
|                               | AISD_letter.pdf (27.57 kb) | $\otimes$ |
|                               | Drog and drop files here   |           |
|                               |                            |           |
|                               |                            |           |

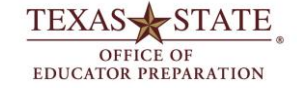

Save

Close

# A dialog box will appear.

## Click "OK"

| CREATE NEW APPLICATION                                                |                                                                               |                                |
|-----------------------------------------------------------------------|-------------------------------------------------------------------------------|--------------------------------|
| Choose the application type that you would like to create and submit: | Application for Approval to Test before or during Fall 2018                   |                                |
| APPLICATION FOR APPROVAL TO TEST BEFORE O                             | R DURING FALL 2018                                                            |                                |
| PERSONAL INFORMATION                                                  |                                                                               |                                |
| Applicant Name                                                        | By clicking OK, you are indicating that this application is ready for review. |                                |
| Texas State ID                                                        |                                                                               |                                |
| Texas State Email                                                     | OK Cancel                                                                     |                                |
| Permanent Email (other than Texas State email)                        | steph.long@email.com                                                          |                                |
| TEA ID Number*                                                        | 12345678                                                                      |                                |
| PRACTICE EXAMS - OPTIONAL                                             |                                                                               |                                |
| Upload Proof of Practice Exam                                         | + Select File(s)                                                              |                                |
|                                                                       | AISD_letter.pdf (27.57 kb)                                                    |                                |
|                                                                       | Drag and drop files here                                                      |                                |
|                                                                       |                                                                               | EXAS 🔶 STAT                    |
| Prev Next                                                             | EDU<br>Submit Save Close                                                      | OFFICE OF<br>UCATOR PREPARATIO |

A confirmation that your application was submitted will be sent to your BOBCATMAIL.

This email will say it is from Tk20 because it is a system-generated email.

This is how you will know your application was submitted to the Office of Educator Preparation successfully!

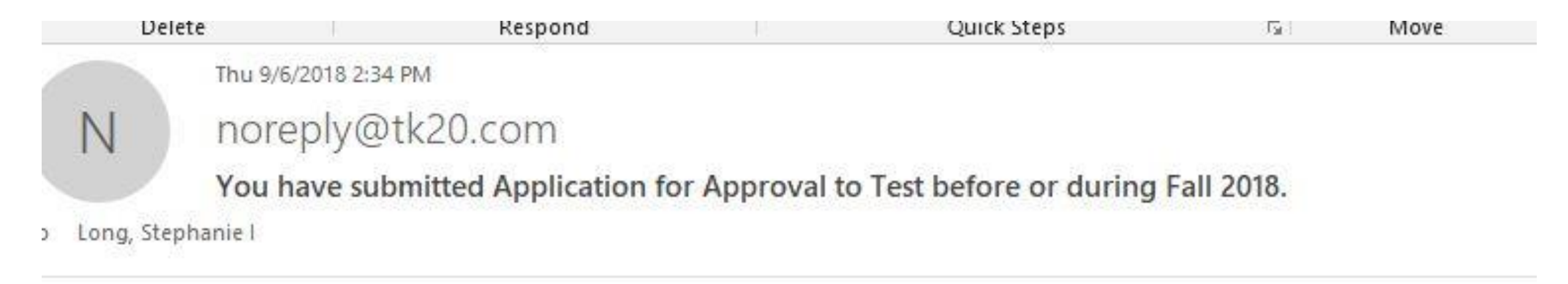

You have successfully submitted Application for Approval to Test before or during Fall 2018 on 09/06/2018 02:33:50 PM. This automatic notification message was sent by **Tk20**.

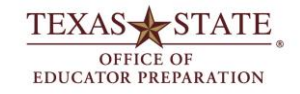

Your application will take up to 10 business days to process. You can log back into ePortfolio to check the status of your application(s). Click on the application title in blue hyperlink text.

Applications > Applications > Applications

APPLICATIONS 2 -Application Title Submissions Deadline V Final Result V Date Created V Status V 4 Admittance to the Educator Preparation Program Spring 2017 **Review Complete** 12/20/2016 11:55 PM denied 09/01/2016 08:01 AM -Application for Approval to Test before or during Fall 2017 07/31/2017 11:55 PM **Review Complete** 07/10/2017 12:00 AM  $\square$ denied Application for Approval to Test before or during Fall 2018 09/30/2018 11:00 PM **Review in Progress** 09/06/2018 02:29 PM 

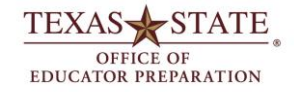

You can also view messages in the upper right hand corner.

Click on the **red talking bubble** to view any actions that have been made.

| RECENT MESSAGES                                                           |            |
|---------------------------------------------------------------------------|------------|
| Long, Stephanie<br>Application Review Complete                            | 09/06/2018 |
| Long, Stephanie<br>Feedback provided on Application for Approval to Te    | 09/06/2018 |
| Admin, ePortfolio<br>5th Reminder: Spring 2018 Course Evaluation (MFA Com | 05/08/2018 |
| Admin, ePortfolio<br>4th Reminder: Spring 2018 Course Evaluation (MFA Com | 05/05/2018 |
| Admin, ePortfolio<br>3rd Reminder: Spring 2018 Course Evaluation (MFA Com | 05/02/2018 |

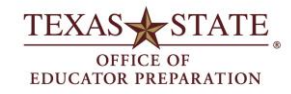

#### Click on the **Review tab** to view your status.

When your application is "accepted," a "Test Approval" email will be sent to your BOBCATMAIL with detailed instructions.

#### eportfolio

| 100              |             |                                                                                        |
|------------------|-------------|----------------------------------------------------------------------------------------|
| НОМЕ             | \<br>\<br>\ | Applications > Applications > Application for Approval to Test be                      |
| APPLICATIONS     | ~           | APPLICATION FOR APPROVAL TO TEST BEFORE OR DURING FALL 2018                            |
| APPLICATIONS     | ~           | Application for Approval to Test before or during Fall 2018 Review Extensions Feedback |
| Applications     |             |                                                                                        |
| ARTIFACTS        | >           | Final Result: accepted                                                                 |
| COURSES          | >           |                                                                                        |
| FIELD EXPERIENCE | >           |                                                                                        |
| PORTFOLIOS       | >           | Close                                                                                  |
|                  |             |                                                                                        |
|                  |             |                                                                                        |

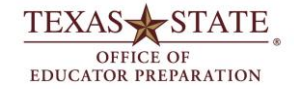

1 HI, STEPHAN

100

### Check your BOBCATMAIL for detailed instructions.

# Then follow the instructions in the email to register for your exams.

|       | From 🔻                                          | oep@txstate.edu                                                                                                    |
|-------|-------------------------------------------------|----------------------------------------------------------------------------------------------------|
| and   | To                                              |                                                                                                    |
| enu   | Сс                                              |                                                                                                    |
|       | Bcc                                             |                                                                                                    |
|       | Subject                                         |                                                                                                    |
|       |                                                 |                                                                                                    |
| Thanl | k you for s                                     | ubmitting an Application for Approval to Test. You are now approved to take the TExES exam(s)!                                                                                                    |
| Diago | e note vo                                       |                                                                                                    |
| Teas  |                                                 |                                                                                                    |
| Nex   | kt Ster                                         | )S                                                                                                    |
|       |                                                 |                                                                                                    |
| 1)    | Pagister                                        | Hist Pearson's Texas Educator Certification Examination Program website (http://www.tx.nesinc.com/) to register for your exams. First, you must create a Pearson testing a                                                                                                    |
|       | and you                                         | r TEA ID number.                                                                                                    |
| 2)    | Prepare:<br>Certify 1                           | The Texas Education Agency (TEA) only allows 5 attempts of each exam, so it is important to Study for Your Exams. We recommend you use Pearson resources and Certify eacher. To activate your Texas State account,                                                                                                    |
|       | a. G                                            | o to http://www.certifyteacher.com                                                                                                    |
|       | b. S                                            |                                                                                                    |
|       |                                                 | elect the study guide you wish to purchase – make sure to select the online version option                                                                                                    |
|       | c. C                                            | elect the study guide you wish to purchase – make sure to select the online version option<br>lick Login under the Apply Promo Code option in the My Shopping Cart page                                                                                                    |
|       | c. C<br>d. C                                    | elect the study guide you wish to purchase – make sure to select the online version option<br>lick Login under the Apply Promo Code option in the My Shopping Cart page<br>lick Sign In under "I Don't Have an Account Yet" to create your account – make sure to use your BobcatMail email address when creating the account because the promo cod                                                                                                    |
|       | c. C<br>d. C<br>e. E                            | elect the study guide you wish to purchase – make sure to select the online version option<br>lick Login under the Apply Promo Code option in the My Shopping Cart page<br>lick Sign In under "I Don't Have an Account Yet" to create your account – make sure to use your BobcatMail email address when creating the account because the promo cod<br>nter the Promo Code TXST4728 when prompted. The price will drop to the discount price after entering the promo code                                                                                                    |
|       | c. C<br>d. C<br>e. E<br>f. C                    | elect the study guide you wish to purchase – make sure to select the online version option<br>lick Login under the Apply Promo Code option in the My Shopping Cart page<br>lick Sign In under "I Don't Have an Account Yet" to create your account – make sure to use your BobcatMail email address when creating the account because the promo cod<br>nter the Promo Code TXST4728 when prompted. The price will drop to the discount price after entering the promo code<br>omplete the purchase transaction by providing your credit card information. You will be able to access your online readiness review solution seconds after the purchase trans                                                                                                    |
| 3)    | c. C<br>d. C<br>e. E<br>f. C<br><b>Retake</b> a | elect the study guide you wish to purchase – make sure to select the online version option<br>lick Login under the Apply Promo Code option in the My Shopping Cart page<br>lick Sign In under "I Don't Have an Account Yet" to create your account – make sure to use your BobcatMail email address when creating the account because the promo code<br>nter the Promo Code TXST4728 when prompted. The price will drop to the discount price after entering the promo code<br>omplete the purchase transaction by providing your credit card information. You will be able to access your online readiness review solution seconds after the purchase trans<br>failed exam: If you receive a failing score on your exam, immediately submit the <u>Retake Request Form</u> . Although TEA requires you wait 45 days to retake the exam, you can |

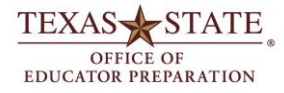

# CONTACT

For Test Application issues: ePortfolio@txstate.edu

For explanation of testing procedures:

oep@txstate.edu

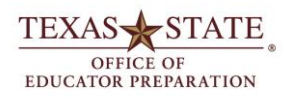